# Guide de connexion au Wi-Fi Eduroam

# Configuration automatique

Téléchargement de l'installateur automatique

Rendez-vous sur la page <u>cat.eduroam.org</u> et cliquez sur le bouton « Cliquez ici pour télécharger votre installateur eduroam@ »

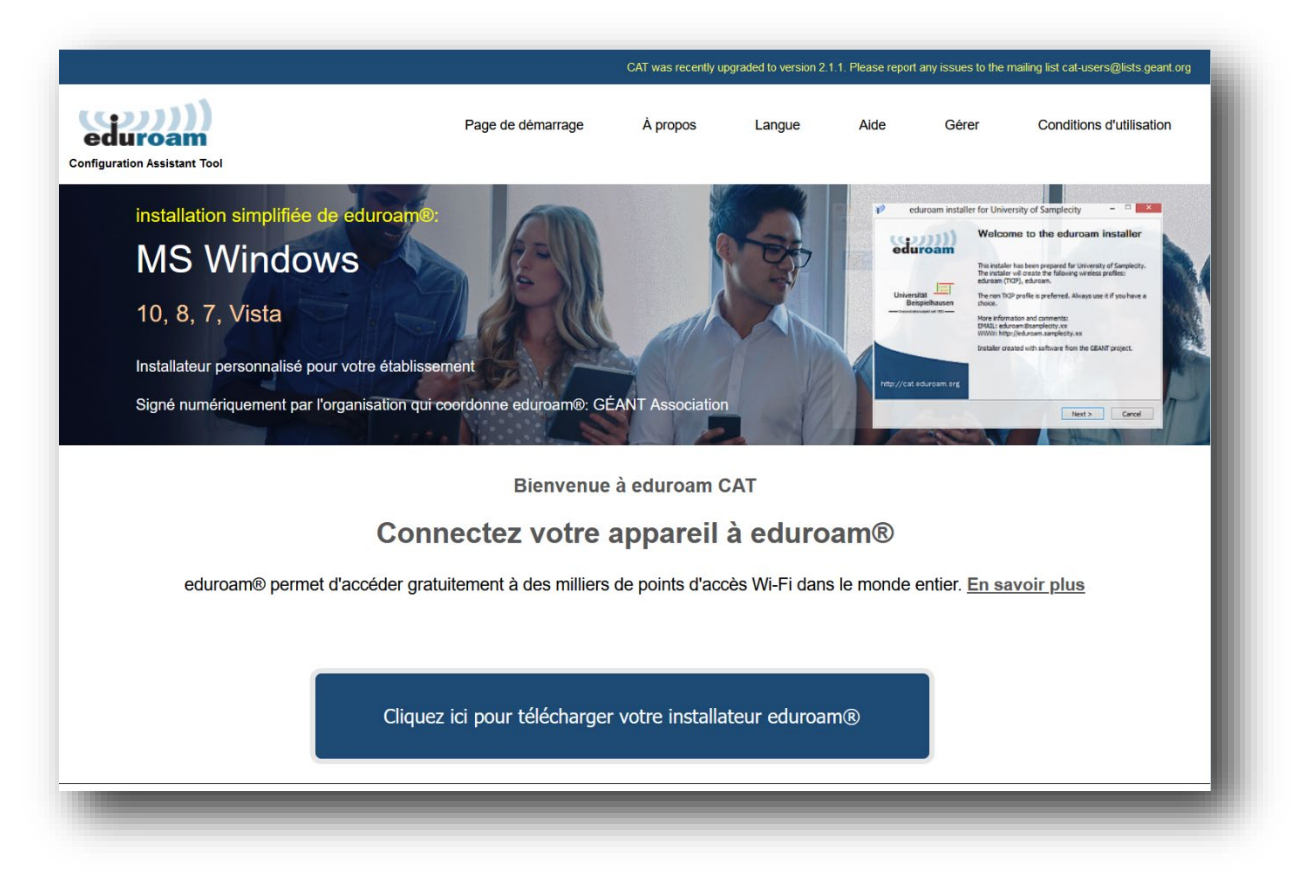

## Sélectionnez « Ecole Nationale des Chartes » dans la liste des établissements qui apparait

| Ecole Nationale des Chartes                                           | Ecole<br>nationale<br>chartes                                                                                                    |
|-----------------------------------------------------------------------|----------------------------------------------------------------------------------------------------|
| Université Paris Diderot Paris 7                                      | PARIS                                                                                                    |
| Institut National des Langues et Civilisations Orientales             | in a l c o<br>in a l c o<br>in a l |
| EnvA - École nationale veterinaire d'Alfort                           | EnvA                                                                                                    |
| INSERM                                                                | Hin Inserm                                                                                                    |
| Télécom Paris - Institut Mines Télécom                                |                                                                                                    |
| ENSAM                                                                 |                                                                                                    |
| INRIA - Institut National de Recherche en Informatique en Automatique | et en Unría                                                                                                    |
| d                                                                     |                                                                                                    |
| Au secours, mon établissement n'est pas dans la liste                 |                                                                                                    |
| O Localisez-moi plus précisément avec la géolocalisation H            | TML5                                                                                                    |
| Montrez les établissements dans France                                | montrer tous les pays DiscoJuice © UNINETT                                                                                                    |
|                                                                       |                                                                                                    |

Sélectionnez le groupe d'utilisateur « ENC-PSL »

| eduroa<br>onfiguration Assist                                          | ant Tool                                                                                                    | Page de dén                                                      | harrage À         | propos Lang           | ue Aide | Gérer           | Conditions d'utilisation  |
|------------------------------------------------------------------------|----------------------------------------------------------------------------------------------------|------------------------------------------------------------------|-------------------|-----------------------|---------|-----------------|---------------------------|
| Ecole I                                                                | Nationale des C                                                                                                    | Chartes                                                          |                   |                       |         | <u>choisiss</u> | ez un autre établissement |
| Sélectionnez le<br>ENC-PSL<br>testv5<br>test-sectigo<br>TEST_SECTIG    | e groupe d'utilisateur                                                                                                    | ENC-PSL                                                          |                   |                       |         |                 | teole   PSL 😿             |
| Si vous rencor<br>courriel : inform<br>Cette entrée a é<br><b>Télé</b> | ntrez des problèmes, vous pouv<br>atique@chartes.psl.eu<br>eté mise à jour le : 2024-03-29 14:<br>Scharger votre installat | az obtenir de l'aide directem<br>33:20<br><b>reur pour Apple</b> | ent auprès de vot | tre établissement à : |         |                 |                           |
|                                                                        |                                                                                                    |                                                                  |                   |                       |         |                 |                           |
| Choisissez un autr                                                     | eduroam                                                                                                    | i                                                                |                   |                       |         |                 |                           |
| Choisissez un autr                                                     | eduroam                                                                                                    | i                                                                |                   |                       |         |                 | COMPLETING DE SAVIOAS     |

Cliquez sur le bouton « Eduroam » pour télécharger l'installateur proposé ou sur le lien « choisissez un autre installateur à télécharger » pour choisir une autre version.

Cliquez sur « continuer » après l'apparition du message suivant pour lancer le téléchargement de l'installateur :

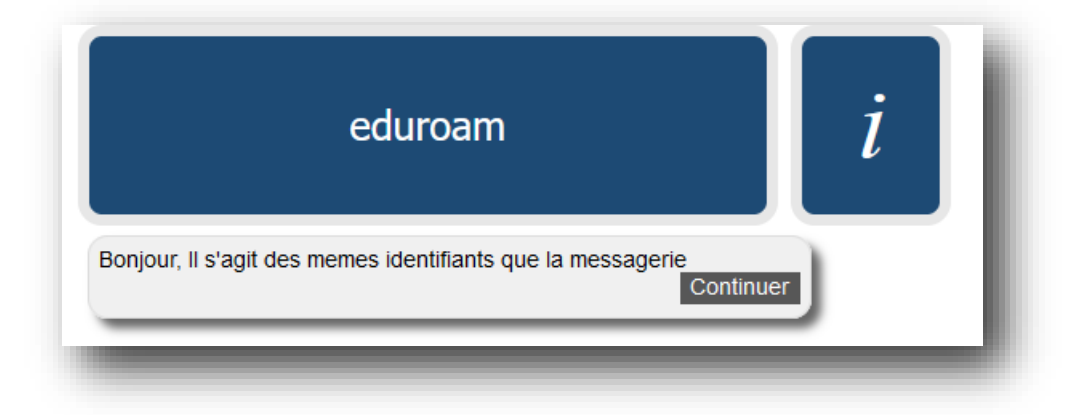

Lancer l'installation selon les modalités propres à votre système d'exploitation.

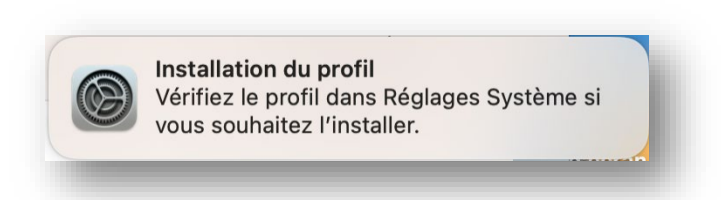

### Installez le profil téléchargé

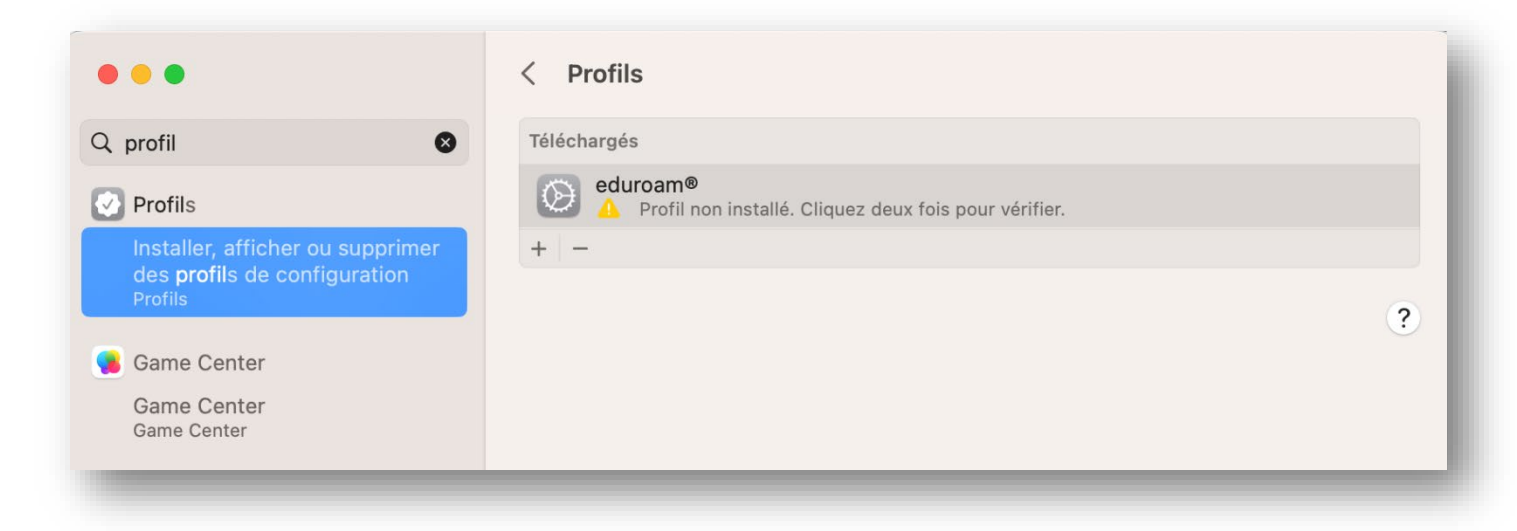

Confirmez l'installation du certificat de sécurité en cliquant sur « Installer... » :

| Ecole N     | <b>m®</b><br>ationale des Chartes (ENC-PSL) <b>Vérifié</b>              |                                                                    |
|-------------|-------------------------------------------------------------------------|--------------------------------------------------------------------|
| Description | Profil de configuration réseau 'ENC-F<br>Chartes' - fourni par eduroam® | PSL' de 'Ecole Nationale des                                       |
| Signé       |                                                                         | GÉANT Vereniging                                                   |
| Reçu        |                                                                         | 12 juin 2024 à 10:25                                               |
| Réglages    |                                                                         | Certificat<br>certificat.chartes.psl.eu<br>Réseau Wi-Fi<br>eduroam |
| Détails     |                                                                         |                                                                    |
| Certificat  |                                                                         |                                                                    |
| nctallar    |                                                                         |                                                                    |

#### Confirmez à nouveau :

| Voule             | ez-vous vraiment installer le profil<br>« eduroam® » ?                                                                  |
|-------------------|----------------------------------------------------------------------------------------------------|
| Ce pro<br>l'ajout | fil contient des certificats qui entraîneront<br>t de sites web ou de services que ce Mac<br>considérera comme fiables. |
|                   | Continuer                                                                                                    |
|                   | Afficher les détails                                                                                                    |
|                   | Annuler                                                                                                    |

Saisissez votre adresse de messagerie dans le champ « Nom d'utilisateur » et votre mot de passe de messagerie dans le champ « mot de passe ».

| Nom d'utilisateur : Facultatif | - |
|--------------------------------|---|
| Mot de passe : Facultatif      |   |
|                                |   |
|                                |   |
|                                |   |
|                                |   |
|                                |   |

Cliquez sur « Installer » pour finaliser l'installation du configurateur Eduroam